### **DeposiTR Admin Guide**

DeposiTR admin tools can be accessed via REProTool from the DeposiTR navigation by an Agency Admin.

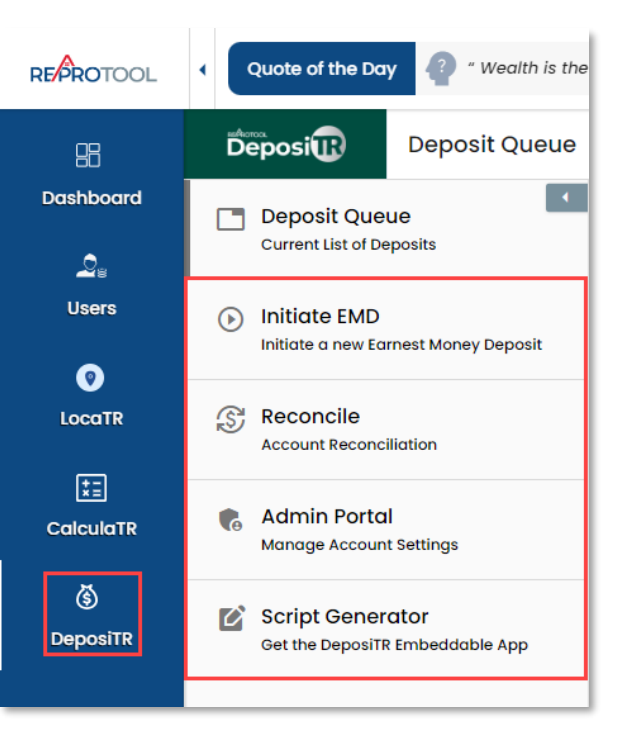

The **DeposiTR** navigation can be opened or collapsed using the arrow at the top of the menu.

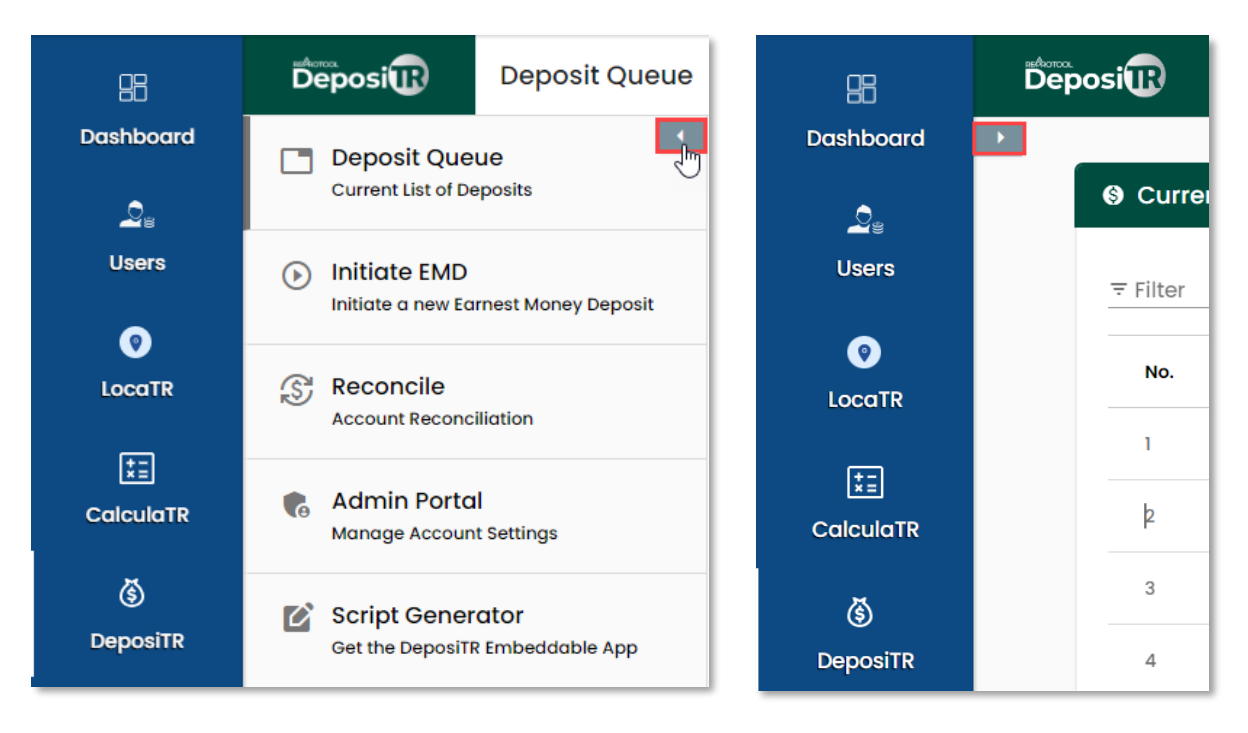

# Deposit Queue

The *Deposit Queue* shows a list of all *Earnest Money Deposits* made for your agency with their relevant details. Any deposits currently going through *Quality Control* will display in yellow on this view.

| Ourrent E | arnest Money Deposit | S                          |              |            |                 |                                  | C                                        |
|-----------|----------------------|----------------------------|--------------|------------|-----------------|----------------------------------|------------------------------------------|
| ∓ Filter  |                      | _                          |              |            |                 |                                  |                                          |
| No.       | Name                 | Email                      | Realtor      | Amount     | Туре            | State                            | Submitted                                |
| 1         | Test Nachoman        | testnacho@4tier.com        | Don Dalton   | \$1,000.00 | ACH             | Trust Account Deposit<br>Pending | 06/19/2023 03:05 PM                      |
| 2         | Nachoman Test        | nachomantest@4tier.c<br>om | Don Dalton   | \$785.00   | ACH             | Trust Account Deposit<br>Pending | 06/19/2023 03:03 PM                      |
| 3         | Test Test            | test635215@4tier.com       | Sue          | \$67.00    | ACH             | EMD Submitted                    | 06/14/2023 04:36 PM                      |
| 4         | test test            | test67889@4tier.com        | susan        | \$520.00   | ACH             | EMD Submitted                    | 06/14/2023 04:31 PM                      |
| 5         | Kate Avvey           | katherineav@4tier.com      | James Stones | \$85.00    | RDC             | EMD Submitted                    | 06/14/2023 02:34 PM                      |
| 6         | Rehzeria Void        | rhezvoid@4tier.com         | Susan Smith  | \$750.00   | ACH             | QC Approved                      | 06/14/2023 10:33 AM                      |
| 7         | Shannon Test         | stwilson23@4tier.com       | Susan        | \$12.00    | RDC             | QC Rejected                      | 06/14/2023 10:29 AM                      |
| 8         | test test            | twilson3245@4tier.com      | sam          | \$200.00   | ACH             | QC Rejected                      | 06/13/2023 01:23 PM                      |
| 9         | test test            | twilson44@4tier.com        | test         | \$20.00    | ACH             | EMD Submitted                    | 06/13/2023 11:48 AM                      |
| 10        | test test            | tcwilson63@4tier.com       | Susan        | \$85.00    | RDC             | EMD Submitted                    | 06/13/2023 10:46 AM                      |
|           |                      |                            |              |            | Items per page: | 10 • 1 - 10 of 31                | $ \langle \rangle \rangle \rightarrow  $ |

#### Clicking on any deposit line here will bring up more details about the deposit.

| lter |           | Oetails                      |                                         | ×          |      |                                  |                     |
|------|-----------|------------------------------|-----------------------------------------|------------|------|----------------------------------|---------------------|
| lo.  | Name      | Ref No: Z7G5-WJZS-2          | OLW-GC5B                                | Amount     | Туре | State                            | Submitted           |
|      | Test No   | Detail                       | Notes                                   | \$1,000.00 | ACH  | Trust Account Deposit<br>Pending | 06/19/2023 03:05 P  |
|      | Nachor    | Name:                        | Test Nachoman                           | \$785.00   | ACH  | Trust Account Deposit<br>Pending | 06/19/2023 03:03 P  |
|      | Test Te   | Email:<br>Contract Property: | testnacho@4tier.com<br>559895 Jeans Ave | \$67.00    | ACH  | EMD Submitted                    | 06/14/2023 04:36 P  |
|      | test tes  | Realtor:<br>Deposit Type:    | Don Dalton<br>ACH                       | \$520.00   | ACH  | EMD Submitted                    | 06/14/2023 04:31 P  |
|      | Kate Av   | Amount:<br>Status:           | \$1,000.00<br>Trust Account Deposit     | \$85.00    | RDC  | EMD Submitted                    | 06/14/2023 02:34 F  |
|      | Rehzeri   | Submitted:                   | Pending<br>06/19/2023 03:05 PM          | \$750.00   | ACH  | QC Approved                      | 06/14/2023 10:33 A  |
|      | Shanna    | Last Modified:               | 06/19/2023 03:06 PM                     | \$12.00    | RDC  | QC Rejected                      | 06/14/2023 10:29 A  |
|      | test tes  |                              | o                                       | \$200.00   | ACH  | QC Rejected                      | 06/13/2023 01:23 Pł |
|      | test test |                              |                                         | \$20.00    | ACH  | EMD Submitted                    | 06/13/2023 11:48 AM |
| D    | test test | tcwilson6                    | 3@4tier.com Susan                       | \$85.00    | RDC  | EMD Submitted                    | 06/13/2023 10:46 A  |

# **Quality Control**

#### If you have the **Quality Control** role as an **Agency Admin**, you can access the **Quality Control** page.

|               | d                        |                       |              | · •      | -    |                     |              |
|---------------|--------------------------|-----------------------|--------------|----------|------|---------------------|--------------|
| Submitte      |                          |                       |              |          |      |                     |              |
| ⇒ Filter      |                          |                       |              |          |      |                     |              |
|               |                          |                       |              |          |      |                     |              |
| No.           | Name                     | Email                 | Realtor      | Amount   | Туре | Submitted           | Actions      |
| 1             | test test                | tcwilson63@4tier.com  | Susan        | \$85.00  | RDC  | 06/13/2023 10:46 AM | 0 ±          |
| 2             | test test                | twilson44@4tier.com   | test         | \$20.00  | ACH  | 06/13/2023 11:48 AM | ⊖ ⊻          |
| 3             | Kate Avvey               | katherineav@4tier.com | James Stones | \$85.00  | RDC  | 06/14/2023 02:34 PM | 0° Ł         |
| 4             | test test                | test67889@4tier.com   | susan        | \$520.00 | ACH  | 06/14/2023 04:31 PM | 0° ¥         |
| 5             | Test Test                | test635215@4tier.com  | Sue          | \$67.00  | ACH  | 06/14/2023 04:36 PM | 0° ¥         |
|               |                          |                       |              |          |      |                     |              |
| 9 On Hold     |                          |                       |              |          |      |                     |              |
| No on hold eo | arnest money deposits fc | ound                  |              |          |      |                     |              |
|               |                          |                       |              |          |      |                     |              |
| Approved      | d                        |                       |              |          |      |                     |              |
|               |                          |                       |              |          |      |                     |              |
| ≂ Filter      |                          |                       |              |          |      |                     |              |
| No.           | Name                     | Email                 | Realtor      | Amount   | Туре | Last Update         | Actions      |
| 1             | Rehzeria Void            | rhezvoid@4tier.com    | Susan Smith  | \$750.00 | ACH  | 06/14/2023 01:09 PM | $\downarrow$ |
| 2             | test test                | twilson233@4tier.com  | Susan        | \$500.00 | ACH  | 06/13/2023 01:45 PM |              |
|               |                          |                       |              |          |      |                     |              |
| Rejected      |                          |                       |              |          |      |                     |              |
|               |                          |                       |              |          |      |                     |              |
| ≂ Filter      |                          |                       |              |          |      |                     |              |
| No.           | Name                     | Email                 | Realtor      | Amount   | Туре | Last Update         | Actions      |
| 1             | Shannon Test             | stwilson23@4tier.com  | Susan        | \$12.00  | RDC  | 06/14/2023 10:31 AM | $\checkmark$ |
| 2             | test test                | twilson3245@4tier.com | sam          | \$200.00 | ACH  | 06/13/2023 01:24 PM | Ł            |

**Agency Admins** can unlock deposits that may be locked by another **Quality Control** user by clicking the lock icon. A popup will display with information about who currently has the deposit locked and a confirmation that you would like to unlock the deposit.

| 6 | Submitted                                                                                                   |      |                     |            |
|---|----------------------------------------------------------------------------------------------------|------|---------------------|------------|
| Ŧ | Filter                                                                                                    |      |                     |            |
|   | No. Name Email Realtor Amount                                                                               | Туре | Submitted           | Actions    |
| ſ |                                                                                                    | -pc  | 06/13/2023 10:46 AM | 0 ±        |
|   | Deposit is Locked × Reference No: 6W64-2FDC-X07E-ZFSS                                                       | сн   | 06/13/2023 11:48 AM | <b>∂ ±</b> |
|   | Selected deposit is <b>locked by user agencysalesrep@4tier.com</b> . Would you like to unlock this Deposit? | bC   | 06/14/2023 02:34 PM | 0 ±        |
|   | Warning: If the deposit is currently under review by another user, that user will lose the ability to       | сн   | 06/14/2923 04:31 PM | 0 ±        |
|   | perform actions on the deposit in their current session.                                                    | сн   | 06/14/2023 04:36 PM | 0 Ł        |
| _ | Cancel Unlock                                                                                               |      |                     |            |

Selecting the pencil icon on an unlocked deposit will take you to the **Quality Control** screens. For detailed instructions on the **Quality Control** screens, please see the corresponding guide.

| 🕏 test test - \$2    |                                                        | ×                        |       |
|----------------------|--------------------------------------------------------|--------------------------|-------|
| eCheck (via ACH Netv | vork)                                                  | 👎 Reject 🛛 II Hold 🔟 App | prove |
| Detail               | Notes                                                  |                          |       |
| Reference No:        | 6W64-2FDC-XO7E-ZFSS                                    |                          |       |
| Title Agency:        | 4Tier Software, LLC                                    |                          |       |
| Realtor:             | test                                                   |                          |       |
| Contract Property:   | 52878 Test St Aurora, CO 80012                         |                          |       |
| Name:                | test test                                              |                          |       |
| Amount:              | 20.00                                                  |                          |       |
| Routing Number:      | 302075018                                              |                          |       |
| Account Number:      | xxx452                                                 |                          |       |
| Account Type:        | Personal Checking                                      |                          |       |
| Account Owner:       | test                                                   |                          |       |
| Order Number *       | nber from your production system:                      |                          |       |
| Agency Trust Acco    | rust Account to be used for the Earnest Money Deposit: |                          |       |

### Initiate EMD

Initiate EMD is where Earnest Money Deposit Invites can be created and sent to consumers.

| Welcome to the Earnest Money Deposit portal for<br><b>4Tier Software, LLC</b>                              |  |  |  |  |  |  |
|----------------------------------------------------------------------------------------------------|--|--|--|--|--|--|
| Click the button below to create an Invitation for a Client to submit a residential Earnest Money Deposit. |  |  |  |  |  |  |
| Create Earnest Money Deposit Invite >                                                                      |  |  |  |  |  |  |

When creating an *EMD Invite*, all fields marked with a \* will need to be entered. A valid *Email Address* and *Client Mobile Phone* number will need to be entered for the client to receive the *DeposiTR* link and *Security Code*.

| Deposi                                                                                 |                                                                                                    |
|----------------------------------------------------------------------------------------|----------------------------------------------------------------------------------------------------|
|                                                                                        | Deposit Amount * \$ 100.00                                                                                             |
| Buyer Information:                                                                     |                                                                                                    |
| First Name *<br>John                                                                   | Last Name *<br>Smith                                                                                                   |
| Email Address *<br>jsmith@4tier.com                                                    | Client Mobile Phone *<br>(123) 466-7890                                                                                |
| Property Under Contract:                                                               | Property Suite. Apt. etc.                                                                                              |
| 12345 Test Dr                                                                          | # 53                                                                                                    |
| Property City * Aurora                                                                 | Property State * COLORADO                                                                                              |
| Property Zip Code * 80016                                                              | Realtor Name *<br>James Jones                                                                                          |
| Consent to send an SMS text to your client: You consent to an SMS text to your client: | SMS text message being sent to your client for Multi-Factor Authentication. (Carrier message and data rates may apply) |
|                                                                                        | Cancel Send EMD Invite >                                                                                               |

Once all information has been entered correctly, the *EMD Invite* can be sent. The consumer will receive an email with a link and instructions on how to proceed with their deposit as well as a security code via text.

| ⊘                                                                                                    |   |  |  |  |  |  |
|----------------------------------------------------------------------------------------------------|---|--|--|--|--|--|
| Earnest Money Deposit Invite Sent Successfully!                                                                                                    |   |  |  |  |  |  |
| An SMS text message has been sent to your client at the provided mobile phone number 123-466-7890 with a Security Code that will be required on the DeposiTR app to continue this earnest money deposit. |   |  |  |  |  |  |
| A link has also been sent to the client at the provided email adddress jsmith@4tier.com for DeposiTR application access.                                                                                 |   |  |  |  |  |  |
| Thank you for using DeposiTR!                                                                                                    |   |  |  |  |  |  |
| Send Another Invite                                                                                                    | 1 |  |  |  |  |  |

# Reconcile

*Reconcile* is where the reconciliation report can be viewed.

| 🖇 Reconciliation for 4Tier Software, LLC |                |   |    |  |  |
|------------------------------------------|----------------|---|----|--|--|
| Start Date *                             | 🖻 🛛 End Date * | 1 | Q. |  |  |

Entering valid dates will display any deposits that were made or updated within that time frame and any associated details. The *Download* option can be used to download an excel version of the report.

| 🖇 Reconciliation for 4Tier Software, LLC                                                                                                    |                                                            |                         |                                  |             |          |               |              |                   |                                                                   |
|----------------------------------------------------------------------------------------------------|------------------------------------------------------------|-------------------------|----------------------------------|-------------|----------|---------------|--------------|-------------------|-------------------------------------------------------------------|
| Start Date * <br>6/1/2023                                                                                                    | ۲                                                          | End Date *<br>6/23/2023 | ē Q                              |             |          |               |              |                   |                                                                   |
| Reconciliatio                                                                                                    | Reconciliation report for period (06/01/2023 - 06/23/2023) |                         |                                  |             |          |               |              |                   |                                                                   |
| Account Summ                                                                                                    | nary                                                       |                         |                                  |             |          |               |              |                   |                                                                   |
| Starting Balance<br>Deposits:<br>Distributions:<br>FBO Chargebac<br>Ending Balance:<br>Outstanding Cl<br>Real-Time Balar<br>Report Period D<br>⇒ Filter | e:<br>cks:<br>hargebacks:<br>nce:<br>Details               |                         |                                  |             |          |               |              |                   | \$2.00<br>+\$102.00<br>-\$2.00<br>\$102.00<br>-\$2.00<br>\$100.00 |
| Order No                                                                                                    | Payor                                                      | Reference No            | Current Status                   | Status Date | Emd Type | Register Code | Deposit Date | Deposit<br>Amount | Agency<br>Transfer I                                              |
| Test3526166                                                                                                    | James Paul                                                 | Y9SC-EY7T-<br>HQSM-4OSQ | Chargeback                       | 06/02/2023  | RDC      | J6D8WA        | 06/01/2023   | \$2.00            | 06/02/20                                                          |
| Test985665                                                                                                    | Susan New                                                  | MEY4-2AZI-6PC9-<br>YWIP | Trust Account<br>Deposit Pending | 06/01/2023  | ACH      | JQB3JL        | 06/01/2023   | \$100.00          | 4                                                                 |
|                                                                                                    |                                                            |                         |                                  |             |          |               |              |                   |                                                                   |

# Admin Portal

The *Admin Portal* is where *Trust Account* info, *Earnest Money Deposit* options and *Quality Control* selections can be found.

| <u>ش</u> | Agency Trust     | Accounts                                                   |             |                            |     |                         |  |
|----------|------------------|------------------------------------------------------------|-------------|----------------------------|-----|-------------------------|--|
|          | Bank Name        |                                                            | Routing Nur | mber                       | Ac  | count Number            |  |
|          | FORTIS PRIVATE B | VATE BANK 1                                                |             |                            | XXX | xxxxx3585 <b>0</b>      |  |
|          | TESTING BANK     |                                                            | 122105278   |                            | XXX | 00x6789 <b>O</b>        |  |
|          |                  |                                                            |             |                            |     |                         |  |
| S        | Active Earnes    | t Money Deposit Options                                    |             |                            |     |                         |  |
|          |                  |                                                            |             |                            |     |                         |  |
| Tr       | ansaction Type:  | 5:                                                         | ✓ Rem       | note Deposit Capture (RDC) |     | Check (via ACH Network) |  |
| EN       | ID Service Fee O | ptions:                                                    |             |                            |     |                         |  |
|          | Active           | Option                                                     |             | Modified By                |     | Modified On             |  |
| (        |                  | Include service fees on DeposiTR EMD buttons (r<br>screen) | main        | agencyadmin@4tier.com      |     | 05/18/2023 11:02 AM     |  |
| (        |                  | RDC service fee is bundled in closing costs                |             | agencyadmin@4tier.com      |     | 05/26/2023 04:17 PM     |  |
|          |                  |                                                            |             |                            |     |                         |  |
| *        | Active QC Use    | ərs                                                        |             |                            |     |                         |  |
| Ŧ        | Filter           |                                                            |             |                            |     |                         |  |
|          | $\checkmark$     | John Seller                                                |             | agencysalesrep@4tier.com   |     | None                    |  |
|          |                  | 4Tier Check                                                |             | 4tieruser@4tier.com        |     | SalesRep                |  |
|          |                  | Agency User                                                |             | tier4agencyu@4tier.com     |     | QualityControl          |  |
|          |                  | Test Aura                                                  |             | aura@4tier.com             |     | None                    |  |
|          |                  |                                                            |             |                            |     |                         |  |
| B        | Active QC Ag     | encies                                                     |             |                            |     |                         |  |
| Ŧ        | Filter           |                                                            |             |                            |     |                         |  |
|          | Select           | Name                                                       |             | Email                      |     | Phone                   |  |
|          | $\checkmark$     | ETRCO                                                      |             | etrcoqc@4tier.com          |     | 844-784-8437            |  |
|          |                  | External Co                                                |             | agencyex@4tier.com         |     | 755-986-6658            |  |
|          |                  | QA Test Co                                                 |             | twilsonqc@4tier.com        |     | 720-332-6658            |  |
| _        |                  |                                                            |             |                            |     |                         |  |

The *Agency Trust Accounts* section displays any trust accounts associated to your agency. The *Account Number* is obfuscated, but can be viewed by selecting the eyeball icon.

| 童 Agency Trust Accounts |                |                   |  |  |  |  |
|-------------------------|----------------|-------------------|--|--|--|--|
|                         |                |                   |  |  |  |  |
| Bank Name               | Routing Number | Account Number    |  |  |  |  |
| FORTIS PRIVATE BANK     | 107006428      | xxxxxxx3585 💿     |  |  |  |  |
| TESTING BANK            | 122105278      | 123456789 🗞 Hildo |  |  |  |  |
|                         |                | $\bigcirc$        |  |  |  |  |

The Active Earnest Money Deposit Options is where the Transaction Types can be set as well as the EMD Service Fee **Options**. At least one of the Transaction Types must be selected at all times. Changes made to this section will update what consumers will see when accessing your **DeposiTR** page.

| S Active Earnest Money Deposit Options |                                                            |                            |                         |  |  |  |
|----------------------------------------|------------------------------------------------------------|----------------------------|-------------------------|--|--|--|
|                                        |                                                            |                            |                         |  |  |  |
| Transaction Types:                     |                                                            | mote Deposit Capture (RDC) | Check (via ACH Network) |  |  |  |
|                                        |                                                            |                            |                         |  |  |  |
| EMD Service Fee Options:               |                                                            |                            |                         |  |  |  |
| Active                                 | Option                                                     | Modified By                | Modified On             |  |  |  |
| $\checkmark$                           | Include service fees on DeposiTR EMD buttons (main screen) | agencyadmin@4tier.com      | 05/18/2023 11:02 AM     |  |  |  |
| $\checkmark$                           | RDC service fee is bundled in closing costs                | agencyadmin@4tier.com      | 05/26/2023 04:17 PM     |  |  |  |
|                                        |                                                            |                            |                         |  |  |  |

The *Active QC Users* list will display all users that have and can be given the *Quality Control* role. Checking the box next to the user will grant the user the *Quality Control* role. Unchecking the box will remove the *Quality Control* role from the user.

| * Active QC Users |              |                          |                |  |  |
|-------------------|--------------|--------------------------|----------------|--|--|
| ⇒ Filter          |              |                          |                |  |  |
| Select            | Name         | Email                    | Туре           |  |  |
| $\checkmark$      | Agency Admin | agencyadmin@4tier.com    | Admin          |  |  |
| $\checkmark$      | John Seller  | agencysalesrep@4tier.com | None           |  |  |
|                   | 4Tier Check  | 4tieruser@4tier.com      | SalesRep       |  |  |
|                   | Agency User  | tier4agencyu@4tier.com   | QualityControl |  |  |
|                   | Test Aura    | aura@4tier.com           | None           |  |  |
|                   |              |                          |                |  |  |

Under the *Active QC Agencies* section you will find a list of *Quality Control Agencies* that can perform *Quality Control* for your agency's deposits. Checking the box next to the agency will allow them to view and *QC* your agency's deposits. Unchecking the box will remove the agency's access to your deposits. *Quality Control Agencies* you have selected can see that they have been assigned to your agency, but cannot add or remove themselves as your *Quality Control Agency*.

| Active QC Agencies |             |                     |              |  |  |
|--------------------|-------------|---------------------|--------------|--|--|
| ≂ Filter           |             |                     |              |  |  |
| Select             | Name        | Email               | Phone        |  |  |
| $\checkmark$       | ETRCO       | etrcoqc@4tier.com   | 844-784-8437 |  |  |
|                    | External Co | agencyex@4tier.com  | 755-986-6658 |  |  |
|                    | QA Test Co  | twilsonqc@4tier.com | 720-332-6658 |  |  |
|                    |             |                     |              |  |  |

### **Script Generator**

The *Script Generator* tab is used to create Javascript script tags to embed DeposiTR into your own website where consumers can start their deposit without needing an agency to send them an invite.

To embed *DeposiTR* on your website for consumers to access, follow the instructions displayed.

| Script Generator                                                                                                    |  |  |  |
|----------------------------------------------------------------------------------------------------|--|--|--|
| To embed the DeposiTR application on your website for Earnest Money Deposit initiations, all you have to do is follow the 2 steps below:                                                                         |  |  |  |
| 1. Place this <b>script</b> tag inside the <b>head</b> tag of your website html.                                                                                                    |  |  |  |
| <script id="deposiTR" regcode="D2GUD4" src="https://dev.depositr.io/element/deposiTR.js"></script>                                                                                                    |  |  |  |
| 2. Place this depositr-app tag where you want the DeposiTR application to be displayed.                                                                                                    |  |  |  |
| <depositr-app style="width: 100%; height: 100%;"></depositr-app>                                                                                                    |  |  |  |
| Example:                                                                                                    |  |  |  |
| <html> <head> <script id="deposiTR" regcode="D2GUD4" src="https://dev.depositr.io/element/deposiTR.js"></script> </head> <body> <depositr-app style="width: 100%; height: 100%;"></depositr-app> </body> </html> |  |  |  |

If you use *Wix* or a similar website builder, you can simply copy the two lines of code into your HTML editor.

| Page: | DeposiTR Pa V 🖵 🗋 🖨 | www.4tier.com                                          |                                                    |                                               |                                                                                                    | $\sim$  | ⊖ 100%           | 💐 Tools             | Q 9     |  |
|-------|---------------------|--------------------------------------------------------|----------------------------------------------------|-----------------------------------------------|----------------------------------------------------------------------------------------------------|---------|------------------|---------------------|---------|--|
| 0     | 4 TI IR             | HTML                                                   | Home                                               | Applications                                  | About                                                                                                | Contact |                  | Login<br>Section: U | ntitled |  |
|       |                     |                                                        | To<br>Apr<br>Logo I                                | HTML Settings                                 |                                                                                                    |         |                  | ? ×                 |         |  |
| ₽     |                     | Welcome to the Earnest Money Deposit portal for        |                                                    | What do you want to add? Ukbsite address Code |                                                                                                    |         |                  |                     |         |  |
| ::    |                     | Your Amazin<br>Click the button below to initiate your | g Agency<br>residential Earnest Money              | Add your code here (HTTPS only):              |                                                                                                    |         | i)<br>'deposiTR" | (i)                 |         |  |
|       |                     | Start Earnest Mon                                      | Start Earnest Money Deposit >                      |                                               | <pre>regCode="3PKFC4"&gt; 2 3 <depositr-app style="width: 100%; height: 100%;"></depositr-app></pre> |         |                  |                     |         |  |
| ⊞     |                     | Powered by RePrototol Deposition                       | a 2023 - All rights reserved<br>s - Privacy Policy |                                               |                                                                                                    |         |                  |                     |         |  |
|       |                     | 5                                                      |                                                    |                                               | Upd                                                                                                  | late    |                  |                     |         |  |
|       |                     |                                                        |                                                    | What's in the embe                            | d? Tell Google                                                                                       |         |                  |                     |         |  |
|       |                     |                                                        |                                                    | DeposiTR Appl                                 | ication                                                                                              |         |                  |                     |         |  |
|       |                     |                                                        |                                                    |                                               |                                                                                                    |         |                  | t at 's Chat I      |         |  |
| 8     |                     |                                                        |                                                    |                                               |                                                                                                    |         |                  | let s chat!         |         |  |

#### Make sure to expand the section height to ensure the application displays correctly.

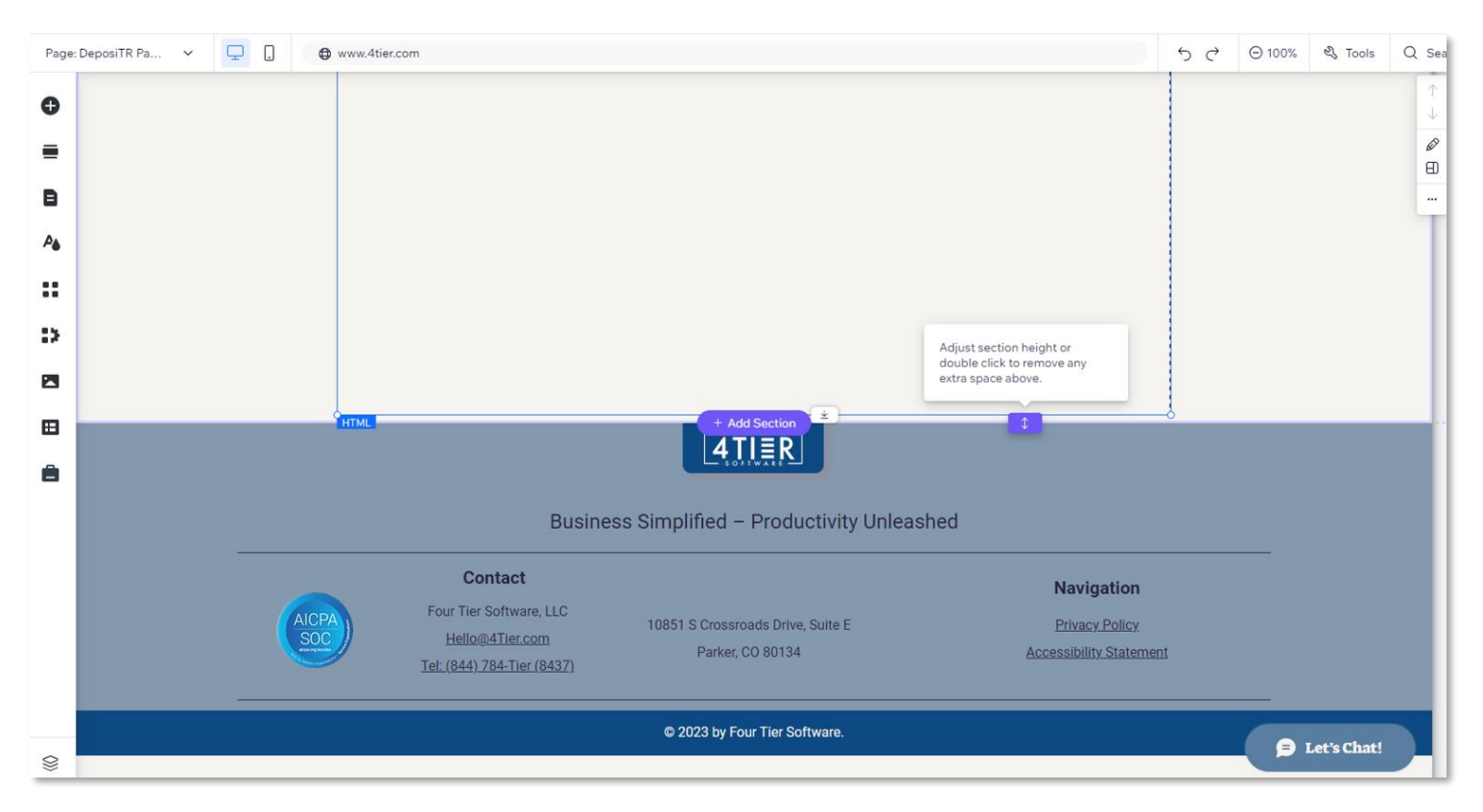